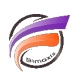

## Recherche avec critère dynamique

## Description

Supposons que nous ayons la fenêtre de plongée suivante :

| 🕎 Zone [ventes.mdl-Plongée A] 🗖 🔳 💌 |               |             |               |             |  |  |
|-------------------------------------|---------------|-------------|---------------|-------------|--|--|
| Zone                                | Qté<br>budget | CA budget   | Qté<br>ventes | CA ventes   |  |  |
| Totaux                              | 71 684        | 243 361 300 | 75 794        | 273 465 004 |  |  |
| Centre                              | 7 629         | 28 687 700  | 9 925         | 36 406 100  |  |  |
| Nord                                | 7 828         | 32 579 400  | 8 118         | 34 176 300  |  |  |
| Nord Est                            | 11 471        | 38 945 600  | 12 264        | 32 859 500  |  |  |
| Nord Ouest                          | 8 579         | 20 978 800  | 8 352         | 31 755 004  |  |  |
| Sud                                 | 12 351        | 43 517 000  | 13 021        | 47 815 300  |  |  |
| Sud Est                             | 12 729        | 41 882 900  | 10 938        | 39 496 100  |  |  |
| Sud Ouest                           | 11 097        | 36 769 900  | 13 176        | 50 956 700  |  |  |
|                                     |               |             |               |             |  |  |

Nous souhaitons afficher les Zones pour lesquelles le chiffre d'affaires des ventes est supérieur à une certaine valeur. Nous souhaitons que l'utilisateur puisse choisir la valeur dans une liste donnée.

Pour cela nous allons créer une Quickview de type Liste. Aller dans *Edition>Ajouter QuickViews*. Dans la boite de dialogue *Édition de QuickViews* qui apparait, cliquez sur le bouton *Ajouter une QuickView de Liste...* 

Dans la boite de dialogue Edition de la QuickView de Liste, saisissez les informations suivantes :

| É                                                          | dition de la QuickView de Liste                                            |  |  |  |
|------------------------------------------------------------|----------------------------------------------------------------------------|--|--|--|
| Nom : Filtre                                               |                                                                            |  |  |  |
| Valeurs                                                    |                                                                            |  |  |  |
| • Valeurs de Liste :                                       | 1000000<br>2000000<br>3000000<br>4000000<br>5000000<br>7500000<br>10000000 |  |  |  |
|                                                            |                                                                            |  |  |  |
| C Fichier de valeurs                                       | Parcourir,                                                                 |  |  |  |
| Inclure toutes les v                                       | aleurs                                                                     |  |  |  |
| Affichage                                                  |                                                                            |  |  |  |
| Type d'affichage :                                         | Liste déroulante                                                           |  |  |  |
| Comportement                                               |                                                                            |  |  |  |
| Activation :                                               | Changement de sélection 💌                                                  |  |  |  |
| Charger une valeur :                                       | Enregistrée 💌                                                              |  |  |  |
| Associer automatiquement aux nouvelles fenêtres de plongée |                                                                            |  |  |  |
|                                                            | OK Annuler                                                                 |  |  |  |

Cliquer sur le bouton OK.

Cliquer sur le bouton **Rechercher** fain de faire apparaitre la boite de dialogue dédiée à la recherche. Cliquez ensuite sur le bouton **Recherche avancée...** afin de faire apparaitre une nouvelle boite de dialogue du même nom.

Dans cette nouvelle boite de dialogue, dans la zone de texte **Rechercher** : saisissez la définition suivante : **CA ventes>= QVVal(Filtre)**. Concernant la zone **Action suite à la recherche** sélectionnez **Focus** ou **Groupe** selon votre besoin. Cliquez ensuite sur le bouton **Rechercher tout...** 

Vous obtenez la fenêtre de plongée suivante :

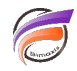

| Filtre | 10000000 | • |  |  |  |
|--------|----------|---|--|--|--|

| 📕 Zone [ventes.mdl-Plongée A] 🗖 🔳 💌 |               |             |               |             |  |
|-------------------------------------|---------------|-------------|---------------|-------------|--|
| Zone                                | Qté<br>budget | CA budget   | Qté<br>ventes | CA ventes   |  |
| Sous-totaux                         | 71 684        | 243 361 300 | 75 794        | 273 465 004 |  |
| Centre                              | 7 629         | 28 687 700  | 9 925         | 36 406 100  |  |
| Nord                                | 7 828         | 32 579 400  | 8 118         | 34 176 300  |  |
| Nord Est                            | 11 471        | 38 945 600  | 12 264        | 32 859 500  |  |
| Nord Ouest                          | 8 579         | 20 978 800  | 8 352         | 31 755 004  |  |
| Sud                                 | 12 351        | 43 517 000  | 13 021        | 47 815 300  |  |
| Sud Est                             | 12 729        | 41 882 900  | 10 938        | 39 496 100  |  |
| Sud Ouest                           | 11 097        | 36 769 900  | 13 176        | 50 956 700  |  |
|                                     |               |             |               |             |  |

L'ensemble des valeurs de CA ventes étant supérieures à 10 000 000, l'ensemble du tableau apparait.

Maintenant dans la QuickView sélectionnez la valeur **40000000**, certaines valeurs de CA ventes étant inférieures au critère sélectionné, seule une partie du tableau initial est maintenant affiché :

| Filtre 40000000 -                   |               |              |               |              |  |
|-------------------------------------|---------------|--------------|---------------|--------------|--|
| 🔢 Zone [ventes.mdl-Plongée A] 🗖 💷 🔤 |               |              |               |              |  |
| Zone                                | Qté<br>budget | CA<br>budget | Qté<br>ventes | CA<br>ventes |  |
| Sous-totaux                         | 23 448        | 80 286 900   | 26 197        | 98 772 000   |  |
| Sud                                 | 12 351        | 43 517 000   | 13 021        | 47 815 300   |  |
| Sud Ouest                           | 11 097        | 36 769 900   | 13 176        | 50 956 700   |  |
|                                     |               |              |               |              |  |
|                                     |               |              |               |              |  |
|                                     |               |              |               |              |  |
|                                     |               |              |               |              |  |
|                                     |               |              |               |              |  |
|                                     |               |              |               |              |  |

Nous avons bien un critère de recherche dynamique.

Seule l'indication suivante dans la console nous indique l'origine du filtre :

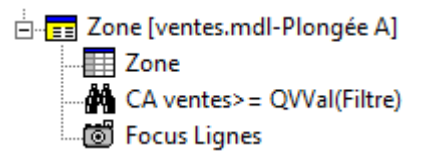

Il n'y a pas cette information dans la fenêtre de plongée. Nous allons remédier au problème en rendant l'en-tête *CA ventes* dynamique.

Double-cliquer sur l'en-tête de colonne afin de faire apparaitre la boite de dialogue *Édition de la colonne*. Cliquez sur la case à cocher *L'étiquette est différente du nom*. Puis dans la zone associée saisissez

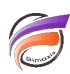

l'expression suivante : CA ventes >= \$(Filtre). Cliquez ensuite sur OK.

Voici le résultat final avec personnalisation dynamique de l'en-tête :

| Filtre 40000000 - |               |              |               |                          |  |
|-------------------|---------------|--------------|---------------|--------------------------|--|
|                   |               |              |               |                          |  |
| Zone              | Qté<br>budget | CA<br>budget | Qté<br>ventes | CA ventes<br>>= 40000000 |  |
| Sous-totaux       | 23 448        | 80 286 900   | 26 197        | 98 772 000               |  |
| Sud               | 12 351        | 43 517 000   | 13 021        | 47 815 300               |  |
| Sud Ouest         | 11 097        | 36 769 900   | 13 176        | 50 956 700               |  |

## Tags

- 1. Diver
- 2. QuickView